# HƯỚNG DẪN ĐĂNG KÝ DỊCH VỤ ĐẶC BIỆT & THANH TOÁN TRỰC TUYẾN

04

### ĐĂNG KÝ DỊCH VỤ ĐẶC BIỆT

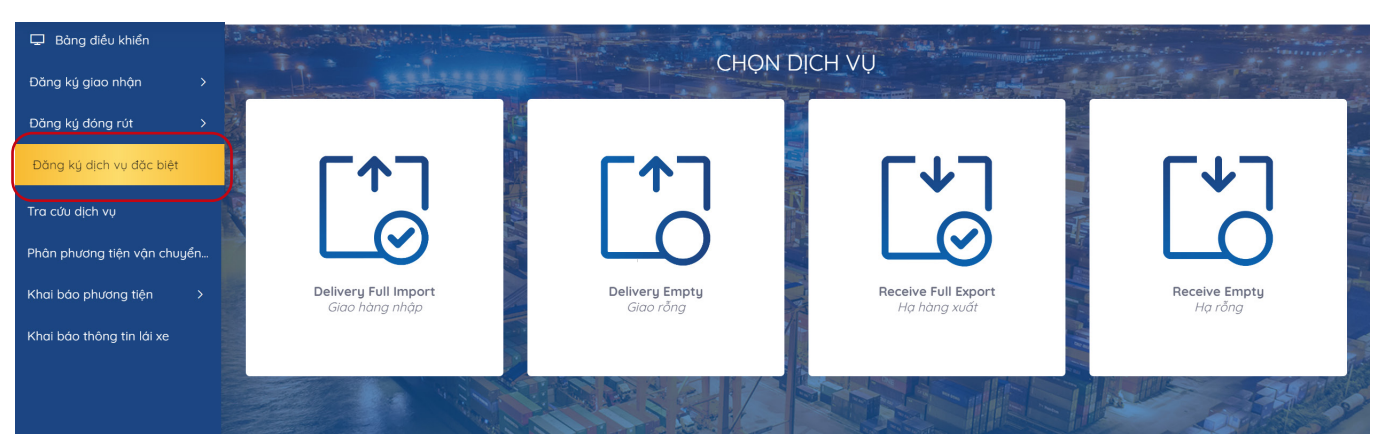

#### Tại màn hình chính chọn "Đăng ký dịch vụ đặc biệt"

) BƯỚC ĐỂ HOÀN TẤT ĐĂNG KÝ DỊCH VỤ "ĐẶC BIỆT

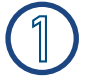

#### Khai báo Booking

Ń

Khách hàng chọn sử dụng DO giấy hoặc nhặp eDO Nhập số vận dơn, số Container

- Nhấn Tiếp tục

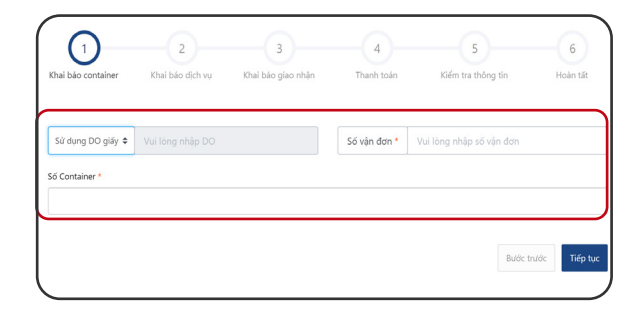

2

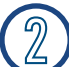

#### Khai báo dịch vụ

Khách hàng kiểm tra thông tin Container Chọn dịch vụ:

- + Kiểm hóa container
- + Kiểm dịch container
- + Hun trùng container
- + Soi chiếu container xe cảng vận chuyển
- Nhấn Tiếp tục

#### 3 Khai báo giao nhận

Khách hàng nhập đầy đủ thông tin

Sau đó tải lên bộ scan chứng từ gốc

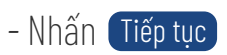

| 1 2                                 | 3                  | 4                     | 5                                | 6        |
|-------------------------------------|--------------------|-----------------------|----------------------------------|----------|
| Khai báo container Khai báo dịch vụ | Khai báo giao nhận | Thanh toán            | Kiểm tra thông tin               | Hoàn tất |
| Hạn lệnh *                          |                    | Người nhận hàng *     |                                  |          |
| 24/10/2021 11:59:59 CH              |                    | Công Ty Cổ Phần đầu T | ư Và Phát Triển Hoàng Trường Phá | it       |
| Người đại diện *                    |                    | Số điện thoại *       |                                  |          |
| Đào Văn Hai                         |                    | 0338456956            |                                  |          |
| lgày dự kiến thực hiện              |                    |                       |                                  |          |
| 20/10/2021 11:43 CH                 |                    |                       |                                  |          |
| Chứng từ gốc *                      |                    |                       |                                  |          |
|                                     |                    |                       |                                  |          |
|                                     |                    |                       |                                  |          |

## ĐĂNG KÝ DỊCH VỤ ĐẶC BIỆT

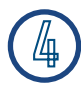

#### Thanh toán

Khách hàng nhập mã số thuế chọn <mark>Kiểm tra thông tin thanh toán</mark> để hiện cước thanh toán – Nhấn <mark>Tiếp tục</mark>

| nai báo container        | Khai báo dịch vụ                | Khai báo giao r           | ihận Thanh         | n toán     | Kiểm tra thông tin | Hoàn tất                 |
|--------------------------|---------------------------------|---------------------------|--------------------|------------|--------------------|--------------------------|
| Khai bilo Booking        | Khai báo Container              | Khai bào dịch vụ đình kêm | Khai bảo giao nhận | Thanh toán | Kiëm tra thông tin | Hoan tất                 |
| Mā số thuế *             |                                 |                           | Số điện thoại      |            |                    |                          |
| 0100101682               |                                 |                           |                    |            |                    |                          |
| Tên công ty thanh toán * |                                 |                           |                    |            |                    |                          |
| Công ty TNHH MTV Xuất    | Nhập Khẩu Nông Sản Thực Phẩn    | m Hà Nội                  |                    |            |                    |                          |
| Địa chỉ                  |                                 |                           |                    |            |                    |                          |
| Số 6 Tràng Tiền, Phường  | Tràng Tiền, Quận Hoàn Kiếm, Thà | nh phố Hà Nội             |                    |            |                    |                          |
| Email xuất Hóa đơn       |                                 |                           |                    |            |                    |                          |
|                          |                                 |                           |                    |            |                    |                          |
|                          |                                 |                           |                    |            | Kiếm tr            | a thông tin và tính tiền |
|                          |                                 |                           |                    |            |                    | Butte trutte             |

#### ) Kiểm tra thông tin

Khách hàng vui lòng kiểm tra lại thông tin hoá đơn tích xác nhận *"*Tôi đã đọc và xác nhận thông tin*"* 

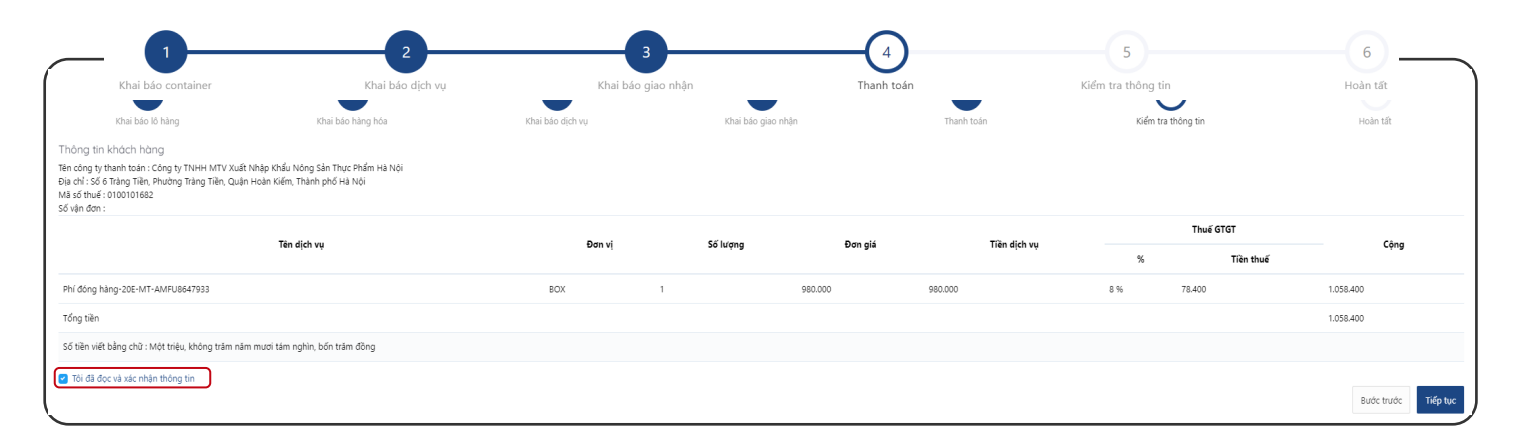

#### - Nhấn Tiếp tục Màn hình sẽ hiển thị các phương thức thanh toán

#### 5.1 Chọn hình thức thanh toán

#### 5.1 Nhập thông tin thẻ thanh toán

| Chọn phương thức thanh toán                                                                                                    | Thông tin đơn hàng                                                                                                | Thanh toán qua<br>VietinBa                        | Ngân hàng<br>ank    |
|----------------------------------------------------------------------------------------------------|----------------------------------------------------------------------------------------------------|---------------------------------------------------|---------------------|
| Thẻ nội địa và tài khoản ngân hàng                                                                                                    | Số tiền thanh toán<br>453.600 <sup>VND</sup>                                                                      | Thẻ nội đ                                         | ļa                  |
| Thẻ thanh toán quốc tế 🔢 🗃                                                                                                    | Giá trị đơn hàng<br><b>453.600<sup>vno</sup></b><br>Phí giao địch                                                 | Số thẻ<br>++++++6677<br>Tên chủ thẻ<br>Vu Thanh   | VietinBank 9        |
|                                                                                                    | ۲ ۵۹۹۵<br>Mã đơn hàng<br>E20230423131519_20230423132000<br>Nhà cung cấp<br>VCB - Công ty cố phần Cảng Hải Phòng - | Ngày phát hành <b>O</b><br>04/23<br>Mã khuyến mại | 🔀 Chọn hoặc nhập mã |
|                                                                                                    | Chỉ nhánh Cáng Chùa Vẽ                                                                                            | E Điều kiện sử dụng địch vụ<br>Hủy thanh toán     | Tiếp tục            |
| Add tringe OTP       Image mini OTP       OTP did stope give and give and give have finding data kyl. Guy khalch wall fong did in did.       Hally       Thanh team | S.3 Nhập mã 0<br>hoàn thàn                                                                                        | NTP<br>h thanh toán - NH                          | nấn Tiếp tục        |

### ĐĂNG KÝ DỊCH VỤ ĐẶC BIỆT

### 6

#### Hoàn tất

Sau khi thanh toán thành công Khách hàng có thể xem hoặc in hoá đơn cho tất cả hoặc từng container

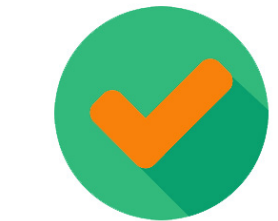

Phát hành thành công: K23THP130

|                                                                                                    |                                                                                                    | 101 11 /                                                                                                    | 12.1                                                                                                    |                                                                                                    |                                                                                                    |                                                                                         | <b>T</b> I I I I I |                                                                                                    | Kiem tra thong tir                                                                                                    |                                                                                                    |                                                                                                    | 11.3.1.10                                                       |
|----------------------------------------------------------------------------------------------------|----------------------------------------------------------------------------------------------------|----------------------------------------------------------------------------------------------------|----------------------------------------------------------------------------------------------------|----------------------------------------------------------------------------------------------------|----------------------------------------------------------------------------------------------------|-----------------------------------------------------------------------------------------|--------------------|----------------------------------------------------------------------------------------------------|----------------------------------------------------------------------------------------------------|----------------------------------------------------------------------------------------------------|----------------------------------------------------------------------------------------------------|-----------------------------------------------------------------|
| Khai bao container                                                                                                    |                                                                                                    | Khai ba                                                                                                    | io dịch vụ                                                                                                    |                                                                                                    | Khai bao giao nhạn                                                                                                    | <u>с</u> .                                                                              | Thanh toan         |                                                                                                    | Richt du thông th                                                                                                    | -<br>-                                                                                                    |                                                                                                    | Hoan ta                                                         |
| h vụ đính kèm                                                                                                    |                                                                                                    |                                                                                                    |                                                                                                    |                                                                                                    |                                                                                                    |                                                                                         |                    |                                                                                                    |                                                                                                    |                                                                                                    |                                                                                                    |                                                                 |
| Số Container                                                                                                    | Dịch vụ đ                                                                                                    | ính kèm                                                                                                    |                                                                                                    |                                                                                                    |                                                                                                    |                                                                                         |                    |                                                                                                    |                                                                                                    |                                                                                                    |                                                                                                    |                                                                 |
| SKLU2036133                                                                                                    |                                                                                                    |                                                                                                    |                                                                                                    |                                                                                                    |                                                                                                    |                                                                                         |                    |                                                                                                    |                                                                                                    |                                                                                                    | •                                                                                                    | G                                                               |
|                                                                                                    |                                                                                                    |                                                                                                    |                                                                                                    |                                                                                                    |                                                                                                    |                                                                                         |                    |                                                                                                    | I                                                                                                    | Phiếu dịch vụ                                                                                                    | Xem                                                                                                    | hóa đ                                                           |
|                                                                                                    |                                                                                                    |                                                                                                    |                                                                                                    |                                                                                                    | Thanh toár                                                                                                    | n thành cô                                                                              | ong                |                                                                                                    |                                                                                                    | Bước                                                                                                    | trước                                                                                                    | Hoàn                                                            |
|                                                                                                    |                                                                                                    |                                                                                                    |                                                                                                    |                                                                                                    |                                                                                                    |                                                                                         |                    |                                                                                                    |                                                                                                    |                                                                                                    |                                                                                                    |                                                                 |
| TOF HAIPPIONS                                                                                                    | PORT OF<br>Add: Dinh Vu<br>Tel: +84.22                                                                                                    | F HAI PH<br>Industrial Z<br>5.3262608 -                                                                                                    | HONG - TA<br>one, Dong Hai 2<br>- Fax: +84.225.3                                                                                                    | <b>N VU CON</b><br>2 Ward, Hai Ar<br>262604 - Web:                                                    | TAINER TERMI<br>Dist, Hai Phong City,<br>site: www.haiphongport                                                                                                    | INAL<br>Viet Nam<br>t.com.vn                                                            |                    | etterallipaxietueperatelister<br>terational<br>terational | sczwstb22. <u>1</u> / 1   –<br>NG TY CÓ PHÂN CÂNG HẢ<br>chủ (đádhese): Số Xa Tiên Phủ<br>S thich (Tár code): <b>010</b> (ô<br>tài khoain (Account, No):                                                                                                    | 105. +            0           PluOng (PORT OF HAI PHONG         Phulong May To - Quán Ngô Quyền           Pluông Máy To - Quán Ngô Quyền         1109106 - 591                                                                                                    | 9<br>1 - Thành phố Hải Phòng                                                                                                    | ±<br>g - Việt Nam                                               |
|                                                                                                    | PORT OF<br>Add: Dinh Vu<br>Tel: +84.22<br>LÊNH<br>(ELEC                                                                                        | F HAI PH<br>Industrial Z<br>5.3262608 -<br>I DICH<br>TRONIC                                                                                                    | IONG - TAI<br>one, Dong Hai (<br>Fax: +84.225.3<br>VŲ ĐẶC I<br>SPECIAL SE                                                                                                    | N VU CON<br>2 Ward, Hai Ar<br>262604 - Webs<br>BIỆT ĐIỆ<br>ERVICE ORI                                 | TAINER TERMI<br>h Dist, Hai Phong City,<br>site: www.haiphongport<br>T T<br>T T<br>DER)<br>KIÉM HÓA                                                                                                    | INAL<br>Viet Nam<br>t.com.vn                                                            |                    | Constraints and the second second sec                                                                                                    | screated. 1/1 – -<br>SG TY CO PILA CASG HA<br>Gel (datava): Si SA Tai Pia-<br>sé ded (datava): Si SA Tai Pia-<br>sé ded (datava): Si SA Tai Pia-<br>Si Sa Constante Sa Constante<br>(SERVICE IN<br>Bia fel Nije ciah<br>OCSTANTE Sa Constante anno<br>Saya (Jana): Sa Sa Constante anno<br>Mai Casc organ                                                                                                    | 111X         +         Image: Control of Hall Priories           PHIONG (PORT OF Hall Priories)         -         -           Phiong May Tor-Oade Tagle Oxplet         -         -           Information Priories         -         -         -           Information Priories         -         -         -         -           Information Priories         -         -         -         -         -         -         -         -         -         -         -         -         -         -         -         -         -         -         -         -         -         -         -         -         -         -         -         -         -         -         -         -         -         -         -         -         -         -         -         -         -         -         -         -         -         -         -         -         -         -         -         -         -         -         -         -         -         -         -         -         -         -         -         -         -         -         -         -         -         -         -         -         -         -         -                                                                                                    | )<br>- Thánh phố Hải Phông<br>CHI NHÂNH HẢI PHÓ<br>Ký hiệu (Series): 1K<br>Số (Invoice No.): 13                                                                                                    | ±<br>g - Việt Nam<br>ÓNG<br>K23THP<br>30                        |
| INFO 1874<br>TOFINITIONS                                                                                                    | PORT OF<br>Add: Dinh Vu<br>Tel: +84.22<br>LỆNH<br>(ELEC<br>3 N                                                                                 | F HAI PH<br>Industrial Z<br>5.3262608 -<br>DICH<br>TRONIC<br>gày phát h<br>sued date                                                                            | IONG - TAl<br>Ione, Dong Hai 2<br>Fax: +84.225.3<br>VŲ ĐẶC I<br>SPECIAL SE<br>ành: 07/09/202                                                                                   | <b>N VU CON</b><br>2 Ward, Hai Ar<br>2262604 - Webs<br>B <b>IỆT ĐIỆ</b><br>BRVICE ORI<br>1 15:11:16   | TAINER TERMI<br>a Dist, Hai Phong City,<br>site: www.haiphongport<br>N TƯ<br>DER)<br>KIÊM HÓA<br>Giá trị đến: 08/09/20:<br>Valid to date                                                               | INAL<br>Viet Nam<br>Loom.vn<br>A CONTAINER<br>21 23:59:59                               |                    | The Match hang Classone's areas,<br>Dis de la de la Crasso de 1990 (1990)<br>The Match hang Classone's areas,<br>Dis de (dédeur): Si & Fining Film<br>Mis da dua (Par cardo): 4000 (1990)<br>Si da dua (Par cardo): 4000 (1990)<br>Si da dua (Par cardo): 4000 (1990)<br>Si da dua (Par cardo): 4000 (1990)                                                                                                    | ACTIVITIES 1 1 1 1                                                                                                    | ταν         +         •           Η ΠΟΛΟΥ: (PORT OF LIU PLOXA           - Thomas May Control of Line And Oxplin           100 ΤΟΛ 100 ΤΟΛ         100 ΤΟΛ           100 ΤΟΛ 100 ΤΟΛ         100 ΤΟΛ           100 ΤΟΛ 100 ΤΟΛ         100 ΤΟΛ           100 ΤΟΛ 100 ΤΟΛ         100 ΤΟΛ           100 ΤΟΛ         100 ΤΟΛ                                                                                                    | 0<br>- Talash phố Hải Phóng<br>CHI NHANH HAI PHố<br>Ký hóạ (Serier): HK<br>Số được trác No.) - [3<br>- PHÁM HÁ NOI<br>-<br>:<br>(Bernhing dans):                                                                                                    | ±<br>g - Việt Nam<br>GNG<br>K23THP<br>30                        |
| T OF MAIPHONE<br>T OF MAIPHONE<br>T OF M                    | PORT OF<br>Add: Dinh Vu<br>Tel: +84.22<br>LÊNH<br>(ELEC<br>3 N<br>Is<br>: Trong Thanh/                                                         | F HAI PE<br>Industrial Z<br>5.3262608 -<br>I DICH<br>TRONIC<br>igày phát h<br>sued date                                                                         | IONG - TAÌ<br>one, Dong Hai 2<br>· Fax: +84.225.3<br>VŲ ĐẶC I<br>SPECIAL SE<br>ành: 07/09/202                                                                                  | N VU CON<br>2 Ward, Hai Ar<br>1262604 - Web:<br>BIỆT ĐIỆ<br>ERVICE ORI<br>1 15:11:16                  | TAINER TERMI<br>n Dist, Hai Phong City,<br>site: www.haiphongport<br>CN TŮ<br>DER)<br>KIÊM HÔA<br>Giá trị đến: 08/09/20<br>Valid to date                                                               | INAL<br>Viet Nam<br>Loom.vn<br>A CONTAINER<br>21 23:59:59                               |                    | Contract of the second of the second of the                                                                                                    | NC VY CO PHANC CASE LIA<br>dia (data) si Si Sa Ta fan ya<br>dia dia (data) si Si Sa Ta fan ya<br>dia dia (data) si Si Sa Ta fan ya<br>dia dia dia dia dia si<br>dia dia dia dia dia dia<br>dia dia dia dia dia<br>dia dia dia dia dia<br>dia dia dia dia<br>dia dia dia<br>dia dia dia<br>dia dia dia<br>dia dia<br>dia dia dia<br>dia dia<br>dia dia<br>dia dia<br>dia dia<br>dia dia<br>dia dia<br>dia<br>dia dia<br>dia<br>dia<br>dia dia<br>dia<br>dia<br>dia<br>dia<br>dia<br>dia<br>dia<br>dia<br>dia                                                                                                    | 1000 + +         0           FMIONE (FORT OF ILL PHONE<br>PHONE HARD TO - Oakh Had Ouyle<br>10 19 10 5 - 311         10 19 10 5 - 311           10 17 10 10 10 10 10 10 10 10 10 10 10 10 10                                                                                                    | 9<br>- Talah phố Hải Phóng<br>CHI NHÔNH HẢI Phóng<br>Kộ bản (Serne) IK<br>Số đượng chác): [3<br>PHẢM HẢ NOI<br>:<br>(Berding dais):<br>-<br>rgay Container                                                                                                    | ±<br>g - Việt Nam<br>đNG<br>K23THP<br>30                        |
| hines 102<br>t o FIALFPIONS<br>hine: E21090703111651<br>o<br>hing: Portlogics JSC<br>mer<br>bi/Số CMND/ Số DT<br>M/ID No. / Phone No<br>ht toán: TV/20E0255846<br>ent                                                                                                    | PORT OF<br>Add: Dinh Vu<br>Tel: +84.22<br>LỆNH<br>(ELEC<br>3 N<br>Is<br>: Trong Thanh/                                                         | F HAI PF<br>Industrial Z<br>5.3262608 -<br>DICH<br>TRONIC<br>igày phát hi<br>sued date<br>094611616<br>àu chuyến:<br>essel/Voyage                               | IONG - TA)<br>one, Dong Hai 2<br>Fax: +84.225.3<br>VŲ ĐẶC I<br>SPECIAL SE<br>ành: 07/09/202<br>9/<br>: SOUL OF LUC<br>122N/122E                                                | N VU CON<br>2 Ward, Hai Ar<br>262604 - Webs<br><b>BIỆT ĐIỆ</b><br>GRVICE ORI<br>1 15:11:16            | TAINER TERMI<br>a Dist, Hai Phong City,<br>site: www.haiphongport<br>CN TƯ<br>DER)<br>KIÊM HÔA<br>Giá trị đến: 08/09/20;<br>Valid to date<br>Ngày cập: 10/07/2021<br>D.O.A                             | INAL<br>Viet Nam<br>Lcom.vn<br>A CONTAINER<br>21 23:59:59<br>17:15:00                   |                    | Constraints and the second second sec                                                                                                    | NOTIFIELD TO A CONTRACT ON A CONTRACT ON A C | 1000 + 1 0 0      1000 (1000 C 00 ET 0F IAL PHONE PHONE OF DET 0-1000 ING VOT PHONE OF 0.000 ING VOT PHONE OF 0.000 ING VOT PHONE OF 0.000 ING VOT A 000 OF 0.000 ING VOT A 000 OF 0.000 OF 0.000 ING VOT A 000 OF 0.000 OF 0.000 ING VOT A 000 OF 0.000 OF 0.000 ING VOT A 000 OF 0.000 OF 0.0000 OF 0.000 OF 0.0000 OF 0.000 OF 0.000 OF 0.000 OF 0.000 OF 0.000 | 2<br>- Thanh phố Hai Phông<br>Kỹ huậu (Strine) - IK<br>Số đerocer Ano 13<br>- PHÂM HÀ NOI<br>-<br>-<br>-<br>-<br>-<br>-<br>-<br>-<br>-<br>-<br>-<br>-<br>-                                                                                                    | ی و - Việt Nam<br>dòng<br>Kt2JTHP<br>(Sum)                      |
| to FAIPPONS<br>to FAIPPONS<br>th: E21090703111651<br>hing: Portlogics JSC<br>ner<br>bà/Số CMND/ Số ĐT<br>fs/ID No. / Phone No<br>h toán: TV/20E0255846<br>nt<br>bú (Remarks):                                                                                                    | PORT OF<br>Add: Dinh Vu<br>Tel: +84.22<br>LỆNH<br>(ELEC<br>3 N<br>Is<br>: Trong Thanh/                                                         | F HAI PH<br>Industrial Z<br>5.3262608 -<br>DICH<br>TRONIC<br>gày phát h<br>sued date<br>094611616<br>àu chuyến:<br>essel/Voyage                                 | IONG - TAI<br>one, Dong Hai 2<br>Fax: +84.225.3<br>VŲ ĐẶC I<br>SPECIAL SE<br>ành: 07/09/202<br>9/<br>: SOUL OF LUC<br>: 122N/122E                                              | N VU CON<br>2 Ward, Hai Ar<br>262604 - Webs<br>BIỆT ĐIỆ<br>BRVICE ORI<br>1 15:11:16                   | TAINER TERMI<br>n Dist, Hai Phong City,<br>site: www.haiphongport<br>N TƯ<br>DER)<br>KIÊM HÓA<br>Giá trị đến: 08/09/20:<br>Valid to date<br>Ngày cập: 10/07/2021<br>D.O.A                              | INAL<br>Viet Nam<br>LCOM.VN<br>A CONTAINER<br>21 23:59:59<br>17:15:00                   |                    | Constant Constant Con                                                                                                    | X2008020     X2009020     X200902     X200902     X20090     X20090     X200902     X200902     X20090      | TEXE +         Image: Control of Hall PHONE           PHONE: GOART OF HALl PHONE         Phone HALl PHONE           PHONE: GOART OF HALl PHONE         Phone HALl PHONE           101 101 101 101 101 101 101 101 101 101                                                                                                    | 9  - Thanh phố Hải Phông - Thanh phố Hải Phông - Kỹ huậu độn tuội Pháng - Kỹ huậu độn tuội Pháng - Kỳ Tháng được Pháng - Phán Hả NGI                                                                                                    | 2<br>g - Việt Nam<br>công<br>X23THP<br>30<br>(8 - 5 + 7<br>453) |
| A container<br>cr HAI PHONS<br>cr HAI PHONS<br>cr | PORT OF<br>Add: Dinh Vu<br>Tel: +84.22<br>LỆNH<br>(ELEC<br>3 N<br>Is<br>: Trong Thanh/<br>5 T<br>7/<br>Hàng hóa                                | F HAI PH<br>Industrial Z<br>5.3262608 -<br>DICH<br>TRONIC<br>igày phát h<br>sued date<br>094611616<br>àu chuyến:<br>essel/Voyage<br>K.cở                        | IONG - TAI<br>one, Dong Hai 2<br>Fax: +84.225.3<br>VŲ ĐẶC I<br>SPECIAL SE<br>ành: 07/09/202<br>9/<br>: SOUL OF LUC<br>122N/122E<br>Chì gốc                                     | N VU CON<br>2 Ward, Hai Ar<br>2262604 - Webs<br>BIỆT ĐIỆ<br>BRVICE ORI<br>1 15:11:16<br>CK<br>Chì mới | TAINER TERMI<br>n Dist, Hai Phong City,<br>site: www.haiphongport<br>N TƯ<br>DER)<br>KIÊM HOA<br>Giá trị đến: 08/09/20;<br>Valid to date<br>Ngày cập: 10/07/2021<br>D.O.A<br>Ghi                       | INAL<br>Viet Nam<br>Loom.vn<br>A CONTAINER<br>21 23:59:59<br>17:15:00<br>chú            |                    | The Makeh Marg Character's norm<br>by the formation of the second second se                                                                                                    | NOTIFIELD IN THE ACCESSION OF A CONTRACT OF A CONTRACT OF  | 1883         ************************************                                                                                                    | ) CHI NHAN HAI PHong CHI NHAN HAI PHong Ký hiếu (Sortar), IK Số được vài, I 1 PHAN HA NOI PHAN HA NOI PHAN HA NOI THU CHI TU TU TU TU TU TU TU TU TU TU TU TU TU                                                                                                    | 2<br>g - Việt Nm<br>GNG<br>X22THP<br>(30)<br>(8 - 5 + 7<br>453) |
| bit E21090703111651<br>hit E21090703111651<br>hit Gamarkay:<br>Só Container<br>SKLU2036133<br>hit gian yêu cầu (Requin                                                                                                    | PORT OI<br>Add: Dinh Vu<br>Tel: +84.22<br>LÊNH<br>(ELEC<br>3 N<br>Is<br>: Trong Thanh/<br>; T<br>; T<br>; T<br>; Y<br>Hàng hóa<br>: sted time) | F HAI PH<br>Industrial Z<br>5.3262608 -<br>DICH<br>TRONIC<br>igày phát hi<br>sued date<br>0946116169<br>àu chuyến:<br>essel/Voyage<br>K.cô<br>20DC<br>Thời giat | IONG - TA)<br>one, Dong Hai 2<br>Fax: +84.225.3<br>VŲ ĐẶC I<br>SPECIAL SE<br>ành: 07/09/202<br>9/<br>: SOUL OF LUC<br>: 122N/122E<br>Chỉ gốc<br>25232314145<br>n bất dầu (Comm | N VU CON<br>2 Ward, Hai Ar<br>2262604 - Webs<br>BIỆT ĐIỆ<br>CRVICE ORI<br>1 15:11:16<br>1 15:11:16    | TAINER TERMI<br>a Dist, Hai Phong City,<br>site: www.haiphongport<br>N TƯ<br>DER)<br>KIÊM HÓA<br>Giá trị đến: 08/09/20:<br>Valid to date<br>Ngày cập: 10/07/2021<br>D.O.A<br>Ghi<br>Thời gian hoàn thà | INAL<br>Viet Nam<br>LCOMIAINER<br>21 23:59:59<br>17:15:00<br>chú<br>nh (Completed time) |                    | Constraints and the second second sec                                                                                                    | NOTIFIELD TO A SUBJECT OF A SUBJECT OF A SUB | 1022 + □ 0                                                                                                    | 9      - Thanh puố Hiai Phông     Ký huậu Chơn tuối Hiái Phông     Ký huậu Chơn tuối Phíc<br>Ký huậu Chơn tuối Phíc<br>Ký huậu Chơn tuối Phíc<br>Chơn tuối Phíc<br>Chơn tuối Phíc | 2<br>g - Việt Nam<br>GNG<br>X23THP<br>30<br>(8 - 5+<br>452      |